## First things first, what is Public Folder?

Public folders are designed to provide an easy and effective way to collect, organize, and share information with groups of SJCSD staff (schools, etc). Public folders are the district's recommended replacement for FirstClass Conferences. They are suitable for use when the desire is to share static content to a document repository (phone number databases, handbooks, school schedules, etc).

# Add a Public Folder to your OWA Desktop-

**1.** Launch **Internet Explorer**(*Chrome browser is not currently supported*) and access the following link:

### SJCSD Office 365 OWA Link - https://www.outlook.com/owa/stjohns.k12.fl.us

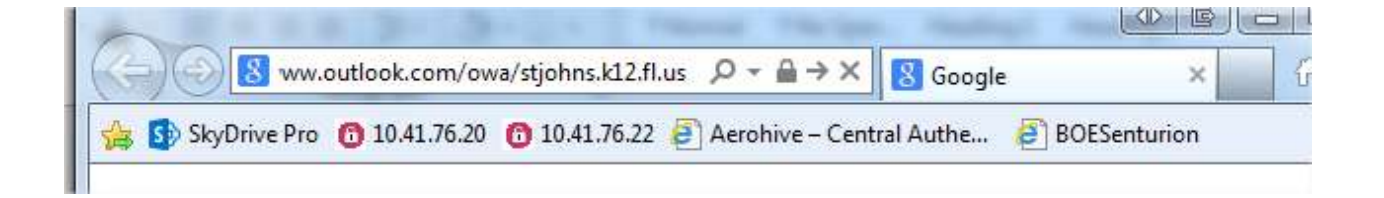

**2.** You will be automatically logged in to OWA using your STJOHNS credentials (e number) in the background. The "Outlook Web App loading" (figure 1) screen will display briefly before you are taken to your OWA Mailbox (figure 2).

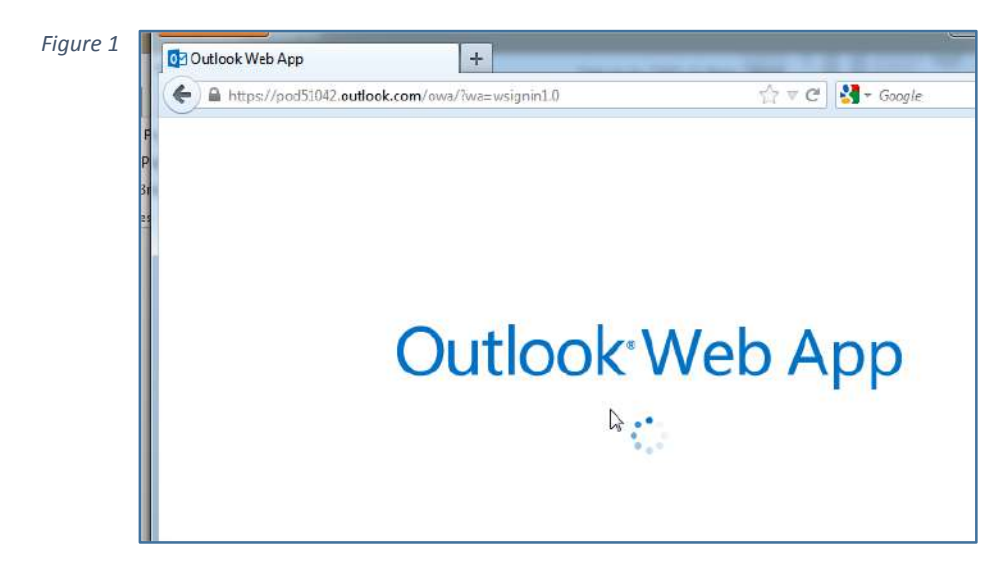

### Information Technology

#### Figure 2

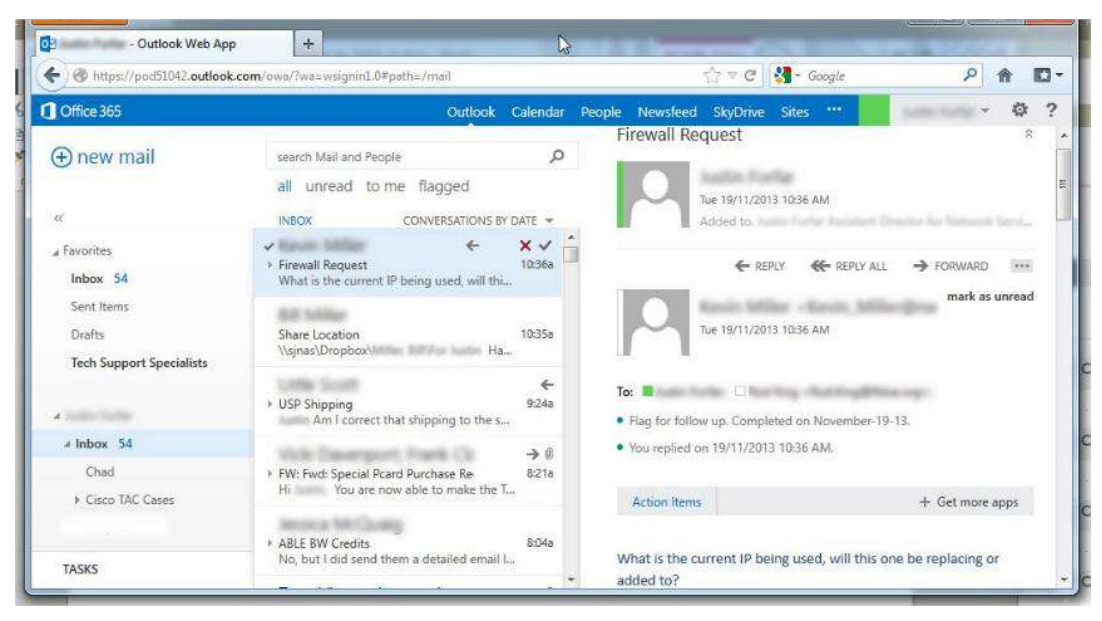

3. Right click on the word "Favorites" above your Inbox. Then click on "add public folder".

| Office 365        | 21042.00000K.com/owa/#path#yman             |  |  |  |
|-------------------|---------------------------------------------|--|--|--|
| ⊕ new mail        | search Mail and People                      |  |  |  |
|                   | all unread to me flagged                    |  |  |  |
| α                 | DRAFTS ITEMS BY DA                          |  |  |  |
| add public folder |                                             |  |  |  |
| Sent Items        |                                             |  |  |  |
| Drafts            |                                             |  |  |  |
| Deleted Items 2   |                                             |  |  |  |
| ∡ Chris Columbus  | :-) There are no items to show in this view |  |  |  |

**4.** Now expand the list of available public folders by left-clicking on the arrow to the right of "All Public Folders". Highlight the desired folder from the group and click "Add".

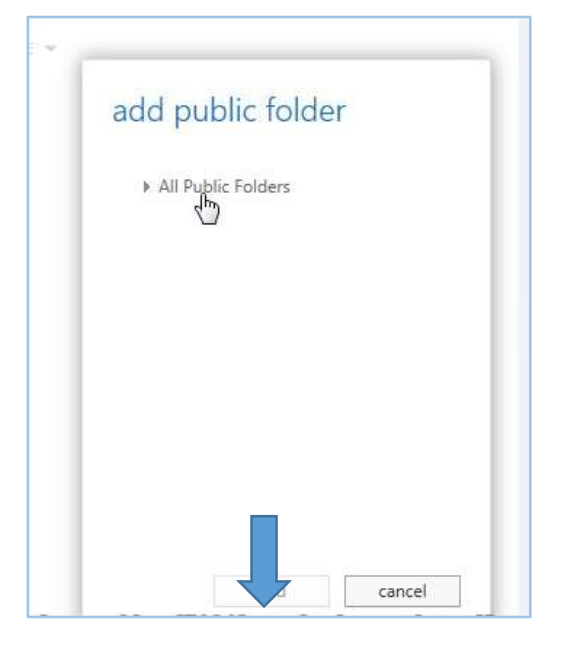

5. The public folder will be displayed on the left side of your OWA desktop at the bottom of your list of "Favorites".

| https://pod51042.outlook.co                      | om/owa/(wa=wsignm1.0#path=/mail                                                                                                    |                    |                 | 13 ♥ C    M + Google                |                            |
|--------------------------------------------------|----------------------------------------------------------------------------------------------------|--------------------|-----------------|-------------------------------------|----------------------------|
| Office 365                                       | Outlo                                                                                                    | ok Calendar        | People Newsfeed | SkyDrive Sites ***                  |                            |
| ⊕ new mail                                       | search Mail and People                                                                                                    | Q                  | Firewall Re     | quest                               | 8                          |
| u                                                | all unread to me flagged                                                                                                    | NS BY DATE 🔻       | M               | lue 19/11/2013 10:36 AM<br>Added to | Ormita for Network Service |
| a Favorites<br>Inbox 54                          | <ul> <li>Firewall Request</li> <li>What is the current IP being used, will</li> </ul>                                                                                                    | × ✓<br>10:36a      |                 | EREPLY EREPLY AN                    | L 🔿 FORWARD                |
| Sent Items<br>Drafts<br>Tech Support Specialists | Share Location<br>\\sinas\Dropbox\                                                                                                    | 10:35a<br>Ha       |                 | Tue 19/11/2013 10:36 AM             | mark as unread             |
| A Suite Marke                                    | USP Shipping     Am I correct that shipping to the shipping to the shippi | ←<br>9:24a<br>ne s | To:             | U Revealed on November-             | 19-13.                     |
| a inbox 54                                       | Value Devergent, Rank Ch.                                                                                                    | → Ø                | • You replied o | n 19/11/2013 10:36 AM.              |                            |
| Cisco TAC Cases                                  | FW: Fwd: Special Pcard Purchase Re<br>Hi You are now able to make t                                                                                                    | 8:21a<br>the T     | Action items    |                                     | + Get more apps            |
|                                                  | + ABLE BW Credits                                                                                                    | 8:04a              |                 |                                     |                            |

Need assistance with this

If you require technical assistance with this process during the hours of **7:30 AM** and **4:30 PM**, **Mon-Fri**, please contact the Information Technology Help Desk at **904-547-HELP(4357)**, if at home or outside the district, or **1HELP (14357)** from inside any district building. If you need assistance outside of normal business hours, please submit a WebHelpDesk ticket at https://WebHelpDesk.stjohns.k12.fl.us.